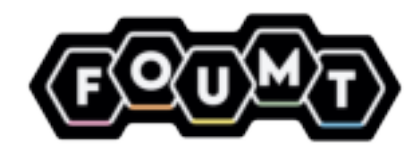

# eID-card reader

Manual Handleiding Manuale Manuel Handbuch

FAQ

1. Where can I download the associated software? The corresponding software can be downloaded from the website www.rocketek.hk

2. I cannot install this eID card reader on my MacBook Pro. What should I do? Download the latest version of JAVA. Then restart your laptop and download the associated software. Sometimes it is possible that the software has already been downloaded correctly, but does not appear on the desktop. Try to start the software anyway. It often works.

3. What is the use of the SimEdit software? With this software you can easily edit your ID information (NOTE: only works on Windows). If you only use the read function, ignore or uninstall this software.

4. Why can I still not read the ID card despite installing the software? Log in to your software account and verify the security process

5. Why don't I see the pop-up window asking for the PIN code? In most cases, these pop-up windows are blocked by antivirus software. Please check and verify the PIN to complete the process.

Q1: pas d'indicateur LED A1: test sur d'autres ports USB de votre ordinateur; ou testez sur un autre ordinateur. An test au d'autre devient rouge, alors le lecteur est fonctionnel Si la lumière devient rouge, alors le lecteur est fonctionnel Si aucun indicateur d'alimentation, veuillez nous contacter sur notre Amazon Store ou par courrier électronique àsupport@rocketek.hk

-04-

### PROBLÈME DU PILOTE:

Q2: Comment télécharger le pilote? A2: Téléchargez le pilote à partir du site Web ci-dessous: http://www.rocketek.hk/ Q3: Je ne pourrai pas installer ce lecteur de carte sur non MacBook Fnc. Que devrais je faire? A3: Veuillez télécharger java ou le mettre à jour vers la dernière version. Redémarze ansuite voitre ordinateur et installez le ploite. Pour certaine utilisateurs de Mac, vous pourez ne pas voir l'icône du lecteur sur le bureau ou dans une liste de problèmes après avoir installé le ploite. Cela ne veut pas dire que cela a échoué. Veuillez d'abord essayer de l'utiliser sur votre site Web militaire. Parfois, le ploite est déjà en cours d'exécution dans le système.

Q4: Quelle est l'utilité de l'icône «SimEdit» après l'installation du pilote? A4: Vous pouvez modifier les informations de la carte SIM sur Windows. Si vous utilisez uniquement la fonction de lecteur de carte à puce, veuillez ignorer ou supprimer cette icône

Q5: Pourquoi je ne parviens toujours pas à lire la carte à puce après avoir installé le pilote? A5: Veuillez vous connecter à votre site Web et vérifier le processus de dé de sécurité.

Q6: Comment vérifier si le pilote a été installé correctement? A6: Si cela fonctionne, le voyant bleu dignotera lors de Tinsertion de votre carte CAC. Sinon, veilliez revenir en arrière pour vérifier votre processus de cé de sécurité ou réinstaller le pilote.

Q7: Pourquoi la boîte de dialogue contextuelle du CODE PIN s'affiche lors de l'installation du pilote? A7: Dans la plupart des cas, ces boîtes de dialogue contextuelles du CODE PIN sont générées par un logiciel antivirus et des applications de décompression piratées. Veuillez vérifier et vérifier e CODE D'un seux transier

par un logiciel antiviru le CODE PIN pour terr Logiciel tiers / Certification

Q8: Pouvons- nous trouver plus d'informations sur la façon d'installer le pilote sur Windows et MAC? A8: OUI. Veuillez consulter le site Web tiers www.militarycac.com

Q9: Avez- vous toujours des problèmes d'utilisation du lecteur de carte à puce après avoi parcouru toutes les informations ci- dessus? A9: Contactez- nous par support@rocketek.hk, nous résoudrons le problème autant que possible

-08-

## HANDLEIDING

1. Om de eID-Kaartlezer te gebruiken sluit ie de eID-Kaartlezer aan op ie mputer of laptop en bekijk je middels het LED-indicatielampje of de lezer rrect is aangesloten.

2. Installeer de bijbehorende software op je iOS- of Windows-systeem. De software is op de website www.rocketek.hk te downloaden. (Houdt er rekening www.rocketek.nk te downloaden. (Houdt er rel mee dat voor dat je de software installeert de beveiligings-firewall staat uitgeschakelt).

## SOFTWARE

1. Zorg ervoor dat je de juiste software hebt gedownload. Onze elD-Kaartlezer heeft twee versies. Versies 1: zonder SD-kaarsleuf en versie 2: met ingebouwde heeft twee ver SD-kaartsleuf.

2. SimEdit-software kan alleen op Windows worden gebruikt.

3. Wanneer je de elD-Kaartlezer uitstaat en je deze vervolgens weer wilt aanzetten, maar de SimEdit-software niet correct opstart, sluit dan de SimEdit-software af. Heropen de SimEdit-software na 12 seconden. De eID-Kaartlezer zal nu weer werken.

## LED-INDICATIELAMPJE

1. elD-Kaartlezers zonder SD-kaartsleuf: Nadat je de elD-Kaartlezer op de computer hebt aangesloten, gaat het rode LED-indicatielampie branden en zal deze na 5 seconden uitgaan. Wanneer de eID-Kaartlezer klaar is voor gebruik zullen zowel het rode LED-indicatielampje en het blauwe LED-indicatielampje knipperen. Dit zal na 15 seconden ophouden. Vervolgens wanneer de eID-Kaartlezer de ID-kaart leest zal het rode LED-indicatielampje veelvuldig kninneren

2. eID-Kaartlezers met ingebouwde SD-kaartsleuf: Nadat de eID-Kaartlezer op de computer of laptop is aangesloten, blijft het rode LED-indicatielampje branden, tijdens het lezen van de ID-kaart zal het rode LED-indicatielampje veelvuldig

-01-

## MANUALE D'USO:

## 1, lettore di schede di prova Collegare il lettore di smart card al computer e fare riferimento alle istruzioni sullo stato di lavoro dell'indicatore LED per verificare che sia corretto o meno. 2, installa correttamente il driver del lettore nel tuo sistema MAC o Windows. Collegamento del driver: http://www.rocketek.hk/

(P.S .: Potrebbe essere necessario chiudere il firewall di sicurezza prima di installare il driver).

3, Per il software / certificato di terze parti della scheda CAC, fare riferimento al sito Web di seguito https://www.militarycac.com

## Scheda SIM / scheda IC con attenzione:

1. Assicurati di aver già scaricato e installato il driver corretto. Il nostro lettore di smart card ha 2 versioni <1> Base su soluzione IC AU95XX, senza slot per scheda SD;

<1> base su soluzione IC AUSDAX, senza sot per scheda SU;
<2> Base su soluzione IC RT516X, sot per scheda SU integrato;
Ci sono diversi driver di supporto Windows e Mac OS per entrambe le versioni.
2 Il software SimEdit può essere utilizzato solo su Windows.
3. Quando si ricollega la scheda dopo aver scollegato la scheda oi lettori, se
"SimEdit" non può visualizzare la pagina di modifica o non è successo nulla, chiudi sumediti nuovo. In caso di problemi con qualsiasi altra scheda IC, fare riferimento anche a questo metodo.

### Istruzioni sullo stato di lavoro dell'indicatore LED :

1. Per tutti i modelli della serie AU95XX senza slot per scheda SD Dopo aver collegato il lettore al computer, l'indicatore rosso si accenderà e s spegnerà dopo 5 secondi ; l'indicatore rosso e blu si accenderà contemporamente (portesi vedere solo il rosso) dopo il collegamento alla scheda e gli indicatori si spengono dopo 15 secondi, il lettore continua a funzionare la luce rossa lampeggia durante la lettura della scheda e l'indicatore rosso si accende quando si scollega la scheda e si spegne dopo 5 secondi.

Stot per scheda SD integrato per tutti i modelli della serie RT516X Dopo aver collegato il lettore al computer, l'indicatore rosso rimarrà sempre acceso la luce rossa lampeggerà durante la lettura della scheda.

-05-

### **BENUTZERHANDBUCH:**

## 1. Testen des Kartenlesers

Schließen Sie den Smart Card Reader an Ihren Computer an und überprüfen Sie anhand der Anweisungen zum Arbeitsstatus der LED-Anzeige, ob er in Ordnung

ist oder nicht. 

Windows-System. Treiberlink: http://www.rocketek.hk/ (P.: Möglicherweise müssen Sie die Sicherheitsfirewall herunterfahren, bevor Sie

den Treiber installieren können.)

S. Informationen zur Software / zum Zertifikat Ihrer CAC-Karte von Drittanbietern finden Sie auf der folgenden Website https://www.militarycac.com

### SIM-Karte / IC-Karte mit Achtung:

Stellen Sie sicher, dass Sie bereits den richtigen Treiber heruntergeladen und installiert haben. Unser Smart Card Reader verfügt über 2 Versionen:
 Ib Basis auf IC AU95XX-Lösung ohner SD- Kartensteckplatz;
 Zas Basis für C RTS16X-Lösung, integrierter SD- Kartensteckplatz; Für beide Versionen gibt es unterschiedliche Treiberunterstützung für Windows und Mac O.S.

Mac OS Nac U S. 2. Die SimEdit-Software kann nur unter Windows verwendet werden. 3. Wenn Sie nach dem Ausstecken der Karte oder der Lessgeräte wieder in die Karte einstecken, wenn das "SimEdit" die Bearbeitungseite nicht anzeigen kann oder nichts passiert ist, fahren Sie das SimEdit herrunter und öffnen Sie das SimEdit nach 12 Sekunden erneut Kartenleser funktioniert wieder. Wenn bei einer anderen IC-Karte ein Problem auftritt, lesen Sie bitte auch diese Methode.

## Anleitung zum Arbeitsstatus der LED-Anzeige:

1. Für alle Modelle der AU95XX- Serie ohne SD- Kartensteckplatz Nachdem Sie den Reader an den Computer angeschlossen haben, leuchtet die rote Anzeige auf und leuchtet 5 Sekunden später wieder auf. Die rote und blaue Anzeige leuchten gleichzeitig (möglicherweise sehen Sie nur die rote) nach dem Einstecken in die Karte und Die Anzeigen erlöschen nach 15 Sekunden, der Reader läuft weiter. Das rote Licht blinkt beim Lesen der Karte und die rote Anzeige leuchtet beim Ausstecken der Karte und erlischt nach 5 Sekunden.

Für alle Modelle der RT516X- Serie integrierter SD- Kartensteckplatz Nach dem Anschließen des Readers an den Computer leuchtet die rote Anzeige immer weiter. Das rote Licht blinkt beim Lesen der Karte.

## FAQ

. Waar kan ik de bijbehorende software downloaden? De bijbehorende software kun je op de website www.rocketek.hk downloaden

2. Ik kan deze elD-Kaartlezer niet installeren op mijn MacBook Pro. Wat moet ik doen?

Download de nieuwste versie van JAVA. Start vervolgens je lanton onnieuw on en download de bijbehorende software. Soms kan het zijn dat de software al wel correct is gedownload, maar niet op de desktop verschijnt. Probeer de software toch op te starten. Vaak werkt het wel.

### 3 Wat is het nut van de SimEdit-software?

Met deze software kun je jouw ID-gegevens eenvoudig bewerken (LET OP. werkt alleen op Windows). Als je alleen de leesfunctie gebruikt, negeer of verwijder deze software dan

4. Waarom kan ik ondanks dat ik de software heb geïnstalleerd nog steeds de ID-kaart niet lezen? Log in op je software-account en verifieer het beveiligingsproces

5. Waarom zie ik het pop-up venster waarin de pincode wordt gevraagd niet? In de meeste gevallen worden deze pop-up vensters geblokt door antivirussoft-ware. Controleer dit en verifieer de pincode om het proces te voltooien.

### FAO Q1: nessun indicatore LED

A 1: prova su altre porte USB del tuo computer; o prova su un altro computer. Se la luce diventa rossa, il lettore è funzionale Se non è presente l'indicatore di alimentazione, contattaci sul nostro Amazon Store o invia un'e-mail a support@rocketek.hk

-02-

## **PROBLEMA DEL CONDUCENTE:**

Q2: come scaricare il driver? A2: Scarica il driver dal seguente sito web: http://www.rocketek.hk/

D3: Non sarò in grado di installare questo lettore di schede sul mio MacBook Pro. Cosa dovrei fare?

Cosa dovrei tare? A3: Scarica javea o aggiornalo alla versione più recente. Quindi riavvia il computer e installa il driver. Per alcuni utenti Mac, potresti non vedere l'icona del lettore sul desktop o nell'eleno del problemi dopo aver installato il driver. Questo non significa de abbia fallito. Per favore prova ad usarlo prima nel tuo sito web militare. A volte il driver è già in esecuzione nel sidema.

D4: Qual è l'uso dell'icona "SimEdit" dopo l'installazione del driver? A4: è possibile modificare le informazioni della scheda SIM su Windows. Se utilizzi solo la funzione di lettore di smart card, ignora o elimina questa icona.

Q5: Perché non riesco ancora a leggere la smart card dopo aver installato il driver? A5: Accedi al tuo sito web e verifica la procedura della chiave di sicurezza.

D6: Come verificare se il driver è stato installato correttamente? A6: Se funziona, la luce blu lampeggerà quando si inserisce la scheda CAC. Altrimenti, torna indietro per controllare il processo della chiave di sicurezza o reinstalla il driver.

D7: Perché vedo la finestra di dialogo a comparsa del CODICE PIN durante l'instal

del driver? R7: Nella maggior parte dei casi, queste finestre di dialogo a comparsa del CODICE PIN sono generate da software antivirus e app piratate di decompressione. Si prega di controllare e verificare il CODICE PIN per terminare. Software / certificazione di terze parti

D8: Possiamo trovare ulteriori informazioni su come installare i driver su Windows e MAC? Q8: SI. Fare riferimento al sito web di terzi www.militarycac.com

D9: Hai ancora problemi con l'utilizzo del lettore di smart card dopo aver esaminato tutte R9: Contattaci tramite support@rocketek.hk, risolveremo il problema il più possibile

-06-

# All: Testen Sie an anderen USB-Anschlüssen Ihres Computers. oder auf einem anderen

Computer testen

Wenn das Licht rot wird, ist der Leser funktionsfähig Wenn keine Stromanzeige vorhanden ist, kontaktieren Sie uns bitte in unserem Amazon Store oder senden Sie eine E-Mail an support@rocketek.hk

### FAHRERAUSGABE:

Q2: Wie lade ich den Treiber herunter? A2: Laden Sie den Treiber von der folgenden Website herunter: http://www.r

Al: den fan diesen Kasterferkeer nicht auf meinem MacBookter nicht stilleren. Was soll ich machen? A3: Bitte laden Se ava herunter oder aktualiseren Se es auf die neusete Version. Sarten Se dann Ihren Computer neu und installieren Se den Treiber. Bei einigen Mac-Benutzern wird nach der Installation des Treibers möglicherweise kein Lesersymbol auf dem Dektop oder in einer Problemiste angezeigt. Dies bedeutet nicht, dass es fehlgeschlagen ist. Bitte versichen Se es zuerst auf Ihrer Militärwebsite zu verwenden. Manchmal läuft der Treiber bereits im System.

Q4: Wozu dient das SimEdit-Symbol nach der Installation des Treibers? A4: Sie können die SIM- Karteninformationen unter Windows bearbeiten. Wenn Sie nur die Smartcard-Lesefunktion verwenden, ignorieren oder löschen Sie dieses Symbol.

Q5: Warum kann ich die Smartcard nach der Installation des Treibers immer noch nicht lesen A5: Bitte melden Sie sich auf Ihrer Website an und überprüfen Sie den Sicherheitsschlüsselproze

Q6: Wie kann ich überprüfen, ob der Treiber ordnungsgemäß installiert wurde? A6: Wenn es funktioniert, blinkt das blaue Licht beim Einsetzen Ihrer CAC- Karte. Andernfalls gehen Se zurück, um Ihren Schreihertschlusselprozeszu züberprüfen oder den Treiber neu zu installieren.

Q7: Warum wird bei der Installation des Treibers das Popup- Dialogfeld von PIN CODE angezeigt? A7: In den meisten Fällen werden diese Popup- Dialoge von PIN CODE von Antivernsoftware und Raukkopien- Apps zum Entpacken generiert. Bitte überprüfen Sie den PIN- Code, um den Vorgang abzuschließen.

### Software / Zertifizierung von Drittanbietern

Q8: Können wir weitere Informationen zur Installation des Treibers unter Windows und MAC f A8: JA. Weitere Informationen finden Sie auf der Website von Drittanbietern unter www.militar

Q9: Haben Sie immer noch Probleme mit der Verwendung des Smartcard-Lesegeräts, nachdem Sie alle oben genannten informationen durchgeshehn haben? A9: Kontaktieren Sie unsunter support(grocketekhk. Wir werden das Problem so gut wie möglich löse

-10

### PREPARATION 1 To use the eID Card Reader connect the eID Card Reader to your computer or

SOFTWARE

work again.

bon ou non

ci-dessous https://www.militarycac.com

carte à puce a 2 vérsions

laptop and use the LED indicator light to check whether the reader is connected

2. Install the corresponding software on your iOS or Windows system. The

before installing the software, the security firewall is disabled).

2. SimEdit software can only be used on Windows.

MANUEL DE L'UTILISATEUR:

LED INDICATOR LIGHT

software can be downloaded from the website www.rocketek.hk. (Note that

1. Make sure you have downloaded the correct software. Our eID Card Reader has two versions. Versions 1: without SD card slot and version 2: with built-in

3. If you switch off the eID card reader and then want to switch it on again, but the SimEdit software does not start correctly, close the SimEdit software. Re-open the SimEdit software after 12 seconds. The eID Card Reader will now

1. eID Card Readers without SD Card Slot: After you have connected the eID Card Reader to the computer, the red LED indicator light will light up and will go

LED indicator light and the blue LED indicator light will flash. This will stop after 15 seconds. Then when the eID Card Reader reads the ID card, the red LED indicator light will flash frequently.

connected to the computer or laptop, the red LED indicator will remain lit, while the ID card is being read, the red LED indicator will flash frequently.

-03-

1. Test du lecteur de carte Connectez le lecteur de carte à puce à votre ordinateur et reportez-vous aux

instructions relatives à l'état de travail de l'indicateur LED pour vérifier qu'il est

Installez correctement le pilote du lecteur sur votre système MAC ou Windows

1. Assurez- vous déjà de télécharger et d'installer le bon pilote. Notre lecteur de

<1> Base sur la solution IC AU95XX, sans fente pour carte SD; <2> Base ur la solution IC RT516X, emplacement pour carte SD intégré; Il existe différents supports de pilote Windows et Mac OS pour les deux versions.
2. Le logiciel SimEdit ne peut être utilisé que sous Windows.
3. Lorsque vous rebranchez la carte aprés avoir branché la carte ou les lecteurs, si le "SimEdit" ne peut pas afficher la page d'édition ou si rien ne s'est passé, veuillez arrêter le SimEdit et rouvrir le SimEdit après 12s, puis le le lecteur de carte fonctionner ai nouveau. SI y a un problème sur une autre carte IC, veuillez également vous référer à cette méthode.

1. Pour tous les modèles de la série AU95XX sans emplacement pour carte SD

1. Pour louis les induétés de la selle AUSUAX sains emplacement pour care Su Après avoir connecté le Reader à l'ordinateur, le voyant rouge s'allumera, et il s'éteindra dans 5 s plus tard, le voyant rouge et bleu s'allumera en même temps (vous pouvez voir le rouge uniquement) parès avoir branché la carte, et les voyants s'éteignent après 15 s, le lecteur continue de fonctionner, le voyant rouge dignote lors de la lecture de la carte et le voyant rouge s'allume lorsque vous branchez la carte et s'éteint après 5 s.

2. Pour tous les modèles de la série RT516X Emplacement pour carte SD intégré

Conecte el lector de tarjetas inteligentes a su computadora y consulte las Instrucciones de estado de trabajo del indicador LED para verificar que sea

2, instale el controlador del lector correctamente en su sistema MAC o Windows.

Enlace del controlador: http://www.rocketek.hk/ (P.D. .: Es posible que deba cerrar el firewall de seguridad antes de instalar el

controlador). 3, para el software / certificado de terceros de su tarjeta CAC, consulte el sitio

< 2> Base en la solución IC RT516X, ranura para tarjeta SD incorporada; Hay diferentes controladores compatibles con Windows y Mac OS para ambas

versiones. 2. El software SimEdit solo se puede utilizar en Windows. 3. Cuando vuelva a enchufar la tarjeta después de enchufar la tarjeta o los lectores, si el "SimEdit" no puede mostrar la página de edición o no pasó nada, apague el SimEdit y vuelva a abrir el SimEdit después de 12 s, luego el el lector de tarjetas volverá a funcionar. Si hay algún problema con cualquier otra tarjeta IC, consulte transition en señad el

Instrucción del estado de trabajo del indicador LED:

1. Para todos los modelos de la serie AU95XX sin ranura para tarjeta SD Después de conectar el lector con la computadora, el indicador rojo se encenderá al mismo tiempo (es posible que vea el rojo solamente) después de conectario a la tarjeta, los indicadores se apagarán después de 15 segundos, el lector seguirá funcionando : la luz roja parpadeará cuando se lea la tarjeta y el indicador rojo se encenderá cuando se desconecte la tarjeta y el indicador rojo se

2. Para todos los modelos de la serie RT516X Ranura para tarjeta SD incorporada Después de conectar el lector con la computadora, el indicador rojo siempre se mantendrá encendido, la luz roja parpadeará al leer la tarjeta.

-11-

Tarjeta SIM / Tarjeta IC con atención:

<1> Base en solución IC AU95XX, sin ranura para tarjeta SD;

Après avoir connecté le Reader à l'ordinateur, le voyant rouge restera toujours allumé le voyant rouge dignotera lors de la lecture de la carte.

-07-

Carte SIM / Carte IC avec Attention :

<1> Base sur la solution IC AU95XX, sans fente pour carte SD;

Indicateur LED Instruction d'état de travail:

MANUAL DE USUARIO:

1, lector de tarjetas de prueba

bueno o no

veb a continuación https://www.militarycac.com

también este método

2. Instance confectement le plote du lecteu sol voite systeme marc du windows. Lien du plote, http://www.coketek.hk/ (P.S. : Vous devrez peut-être arrêter le pare-feu de sécurité avant d'installer le pilote). 3. Pour le logiciel /certificat tiers de votre carte CAC, veuillez consulter le site Web

out after 5 seconds. When the eID Card Reader is ready for use, both the red

2 eID Card Beaders with Built-in SD Card Slot: After the eID Card Beader is

Preduntas más frecuentes 01: Sin indicador LED A 1: Prueba en otros puertos USB de tu computadora; o prueba en otra computadora. Si la luz se vuelve roja, entonces el lector es funcional Si no hay indicador de encendido, contáctenos en nue or de encendido, contáctenos en nuestra tienda de Amazon reo electrónico a support@rocketek.hk

### **PROBLEMA DEL CONDUCTOR:**

A2: Descarque el controlador desde el siguiente sitio web: http://www.rocketek.hk/

P3: No podré instalar este lector de tarjetas en mi MacBook Pro. ¿Qué tengo que hacer? A3: desargue Java o actualicelo a la versión más reciente. Luego reinicie su computado instale el controlador. Para algunos susarios de Mac, es posibile que no vee al cionon del en el escritorio o en cualquier lista de problemas después de instalar el controlador. Est significa que haya fallado. Primero intente usario en su sitio web militar. En algún mome el controlador ya se está ejecutando en el sistema.

P4: ¿Cuál es el uso del icono "SimEdit" después de instalar el controlador? A4: puede editar la información de la tarjeta SIM en Windows. Si solo utiliza la función de lector de tarjetas inteligentes, ignore o elimine este icono.

P5: ¿Por qué todavía no puedo leer la tarjeta inteligente después de instalar el controlador A5: Inicie sesión en su sitio web y verifique el proceso de la clave de seguridad.

P6: ¿Cómo comprobar si el controlador se ha instalado correctamente? A6: Si funciona, la luz azul parpaderará cuando inserte su tarjeta CAC. De lo contrario, vuelva a comprobar el proceso de su clave de seguridad o vuelva a instalar el controlador.

P7: ¿Por qué veo el cuadro de diálogo emergente de CÓDIGO PIN al instalar el controlador? R7: En la mayoría de los casos, estos cuadros de diálogo emergentes de CÓDIGO PIN son generados por software antivirus y aplicaciones de descompresión pirateadas. Compruebe y verifique el CÓDIGO PIN para finalizar.

Software / certificación de terceros

P8: ¿Podemos encontrar más información sobre cómo instalar el controlador en Windows y MAC? P8: Sí. Consulte el sitio web de terceros www.militarvcae.com

P9: ¿Sigue teniendo problemas para usar el lector de tarjetas inteligentes después de revisa toda la información anterior? A9: Contáctenos por support@rocketek.hk, resolveremos el problema lo más posible

-13-

-14-